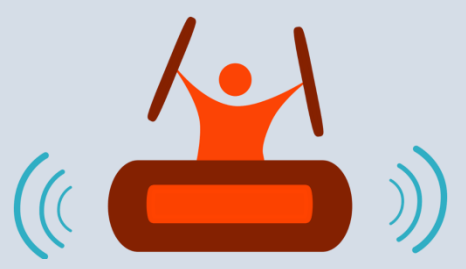

# **Lokole User's Manual**

Internet-in-a-Box (IIAB) Edition Ascoderu - 2018-12-13

Action Swasisa Pour la Connexion et le Development Rural www.ascoderu.ca © 2018

# Contents

| 1.0 | Connecting to Lokole      | 1 |
|-----|---------------------------|---|
| 2.0 | Creating an Email Account | 2 |
| 3.0 | Sending Email             | 4 |
| 4.0 | Forwarding an Email       | 5 |
| 5.0 | Replying to an Email      | 6 |
| 6.0 | Changing your Password    | 7 |
| 7.0 | Logging Off               | 8 |

### 1.0 CONNECTING TO LOKOLE

- 1. Connect to the Internet-in-a-Box network.
- 2. Open your browser and type *box/lokole* in the address bar. The Lokole home page will appear.

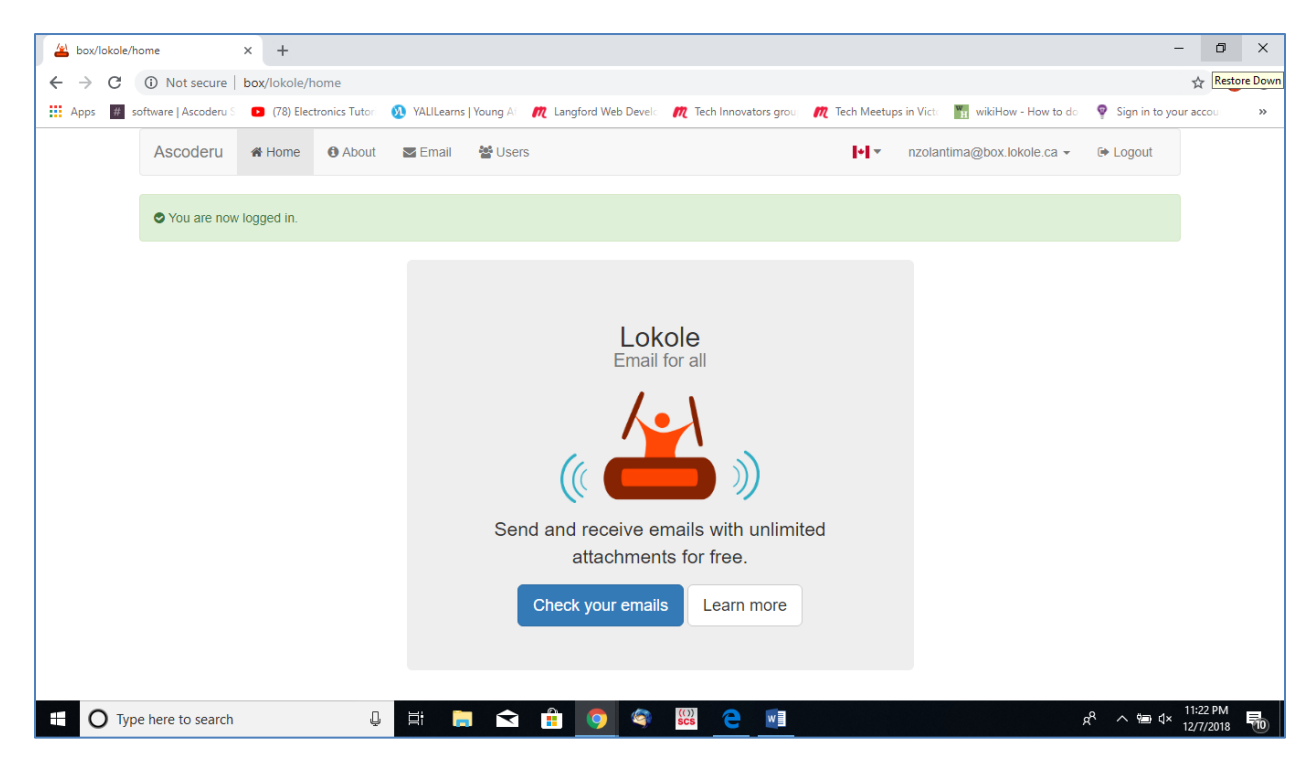

#### 2.0 CREATING AN EMAIL ACCOUNT

1. From the Lokole home page, select the language you want to use: Click the flag logo at the top right corner of the menu bar and choose a language from the dropdown list.

|      | 4     | lok   | ole.ca |                               | × +           |                   |           |                |                            |                               |               |                                |                  | -        |           | ×  |
|------|-------|-------|--------|-------------------------------|---------------|-------------------|-----------|----------------|----------------------------|-------------------------------|---------------|--------------------------------|------------------|----------|-----------|----|
|      | ÷     | ÷     | G      | <ol> <li>Not secur</li> </ol> | e   lokole.ca |                   |           |                |                            |                               |               |                                |                  |          | \$        | 0  |
| L    |       | Арр   | s #    | software   Ascoder            | uS 💽 (78)     | Electronics Tutor | N YALILea | rns   Young Af | M Langford Web Develo      | Tech Innovators group         | n Tech Meetup | s in Victo 💾 v                 | vikiHow - How to | do       | _         | ** |
|      |       |       |        | Ascoderu                      | 🖀 Home        | About             | 🔄 Email   | 醬 Users        | 🙊 News                     |                               |               | 1                              | •∎ ▼ Login       | Register |           |    |
|      |       |       |        |                               |               |                   |           |                |                            |                               |               | English<br>Lingála<br>Français |                  |          |           |    |
|      |       |       |        |                               |               |                   |           |                | Loko                       | le                            | _             | -                              |                  |          |           |    |
|      |       |       |        |                               |               |                   |           |                | Email fo                   | r all                         |               |                                |                  |          |           |    |
|      |       |       |        |                               |               |                   |           |                |                            | <b>↓</b><br>■ ))              |               |                                |                  |          |           |    |
|      |       |       |        |                               |               |                   |           | Send           | and receive em attachments | ails with unlimited for free. | d             |                                |                  |          |           |    |
|      |       |       |        |                               |               |                   |           |                | Sign up Le                 | earn more                     |               |                                |                  |          |           |    |
| ē lo | kole. | .ca/# |        |                               |               |                   |           |                |                            |                               |               |                                |                  |          | . 5:15 PM |    |

2. From the home page, click on the *Sign up* button to create a personal email address. The *Register* page will open. Use the *Enter your name* field to compose your email user name, supply a password of your choice in the *Choose a password* field and use the same password in the *Repeat password* field. Click *Register* at the bottom of the page to proceed.

| E → C  | A Not secure   lokole.ca/user/register         |                       |                       |                        |                         |           |               | 0-7      | ☆ | <b>4</b> 0 |
|--------|------------------------------------------------|-----------------------|-----------------------|------------------------|-------------------------|-----------|---------------|----------|---|------------|
| Apps # | software   Ascoderu S 🔹 (78) Electronics Tutor | NALILearns   Young Af | m Langford Web Develo | m Tech Innovators grou | m Tech Meetups in Victo | H wikiHov | v - How to do |          | ~ | »          |
|        | Ascoderu & Home & About                        | 🗹 Email 🛛 嶜 Users     | 🙊 News                |                        |                         | • •       | Login         | Register |   |            |
|        | Register                                       |                       |                       |                        |                         |           |               |          |   |            |
| l      | Enter your name                                |                       |                       |                        |                         |           |               |          |   |            |
|        | ngiendolo                                      |                       |                       |                        |                         |           |               |          |   |            |
| 0      | Choose a password                              |                       |                       |                        |                         |           |               |          |   |            |
|        | •••••                                          |                       |                       |                        |                         |           |               |          |   |            |
| ſ      | Repeat password                                |                       |                       |                        |                         |           |               |          |   |            |
| l      |                                                |                       |                       |                        |                         |           |               |          |   |            |
|        | Register                                       |                       |                       |                        |                         |           |               |          |   |            |
|        |                                                |                       |                       |                        |                         |           |               |          |   |            |
|        |                                                |                       |                       |                        |                         |           |               |          |   |            |
|        |                                                |                       |                       |                        |                         |           |               |          |   |            |
|        |                                                |                       |                       |                        |                         |           |               |          |   |            |
|        |                                                |                       |                       |                        |                         |           |               |          |   |            |
|        |                                                |                       |                       |                        |                         |           |               |          |   |            |

3. After you click *Register*, the Lokole system will send an email to your *Inbox* right away with a welcome message and your newly assigned email address.

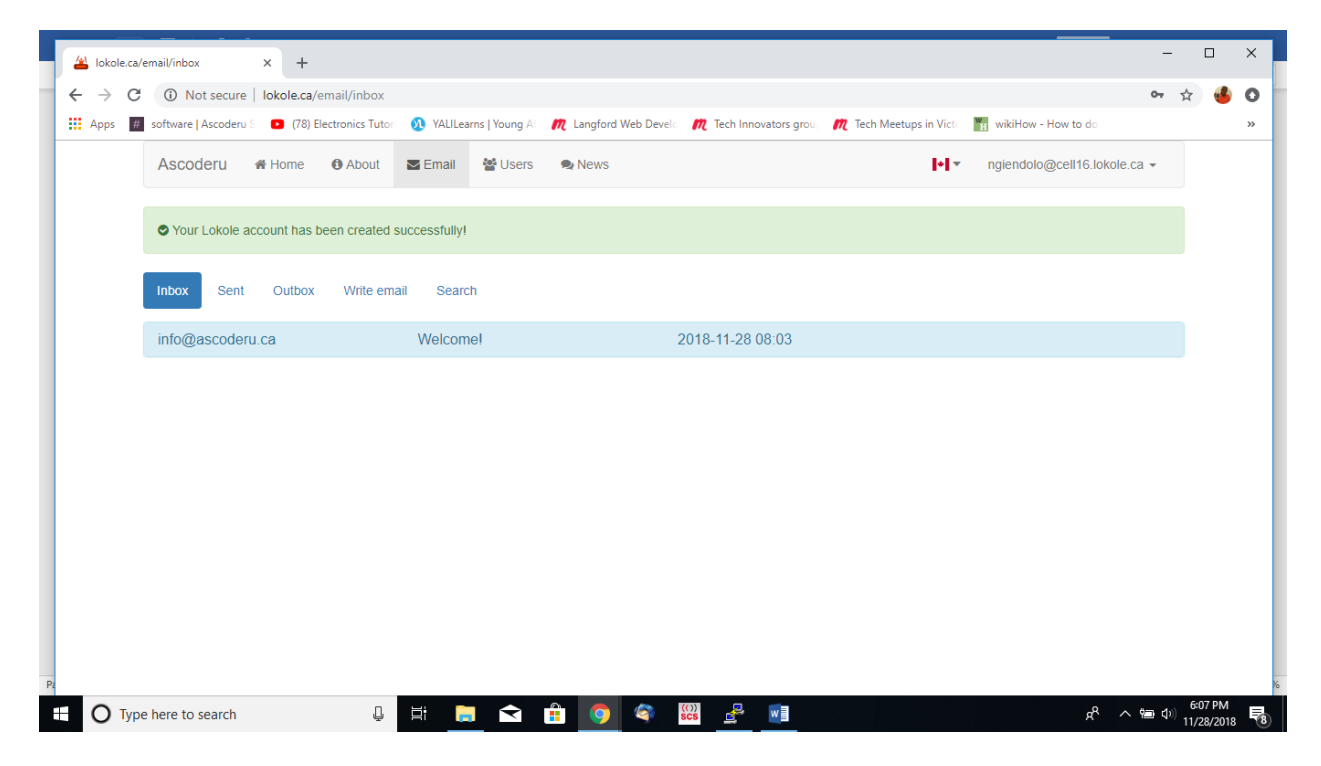

4. Open the email from info@ascoderu.ca in your *Inbox* to see your email address within the email.

| lokole.ca/e | email/inbox × +                                                                                                    |                                                                                                    |                                                                                         |                                                               |                                                |                                       | -         | - |   | 1 |
|-------------|----------------------------------------------------------------------------------------------------|----------------------------------------------------------------------------------------------------|-----------------------------------------------------------------------------------------|---------------------------------------------------------------|------------------------------------------------|---------------------------------------|-----------|---|---|---|
| → C         | Not secure   lokole.ca/email/inbo                                                                                                    | x                                                                                                    |                                                                                         |                                                               |                                                |                                       | 0-7       | ☆ | 4 |   |
| Apps #      | software   Ascoderu S 🔹 (78) Electronics Tr                                                                                                    | itori 🕺 YALILearns   Young Al                                                                                 | R Langford Web Develo                                                                   | m Tech Innovators grou                                        | Tech Meetups in Victo                          | $\frac{W_{H}}{H}$ wikiHow - How to do |           |   |   |   |
|             | Ascoderu 🏾 🏶 Home 🚯 Abou                                                                                                    | t 🔤 Email 🔮 Users                                                                                             | 🗣 News                                                                                  |                                                               | <b> </b> +] ▼                                  | ngiendolo@cell16.lo                   | kole.ca 👻 |   |   |   |
|             | Your Lokole account has been creat                                                                                                    | ed successfully!                                                                                              |                                                                                         |                                                               |                                                |                                       |           |   |   |   |
|             | Inbox Sent Outbox Write                                                                                                    | email Search                                                                                                  |                                                                                         |                                                               |                                                |                                       |           |   |   |   |
|             | info@ascoderu.ca                                                                                                    | Welcome!                                                                                                    |                                                                                         | 2018-11-28 08:03                                              |                                                |                                       |           |   |   |   |
|             | Malaama ta yauri                                                                                                    |                                                                                                    | otl                                                                                     |                                                               |                                                |                                       |           |   |   |   |
|             | Welcome to your I                                                                                                    |                                                                                                    | nt!<br>attachments. You can lea                                                         | rn more about how Loko                                        | le works here.                                 |                                       |           |   |   |   |
|             | Welcome to your I<br>With your account you can send and re<br>Your Lokole account is fully set up and                                                                                | _OKOIE accoul                                                                                                 | nt!<br>attachments. You can lea<br>ndolo@cell16.lokole.ca.                              | rn more about how Loko<br>Using this email addres:            | le works here.<br>s, you can talk to people fi | rom all over the world!               |           |   |   |   |
|             | Welcome to your I<br>With your account you can send and re<br>Your Lokole account is fully set up and<br>If you have any questions about your L                                      | _OKOle account<br>ceeive emails with unlimited<br>your email address is: ngie<br>okole account, please get in | nt!<br>attachments. You can lea<br>ndolo@cell16.lokole.ca.<br>touch by replying to this | rn more about how Loko<br>Using this email addres<br>message. | le works here.<br>s, you can talk to people f  | om all over the world!                |           |   |   |   |
|             | Welcome to your I<br>With your account you can send and re<br>Your Lokole account is fully set up and<br>If you have any questions about your L<br>All the best.<br>Your Lokole Team | _OKOle account<br>ceeive emails with unlimited<br>your email address is: ngie<br>okole account, please get in | nt!<br>attachments. You can lea<br>ndolo@cell16.lokole.ca.<br>touch by replying to this | rn more about how Loko<br>Using this email addres<br>message. | le works here.<br>s, you can talk to people f  | om all over the world!                |           |   |   |   |
|             | Welcome to your I<br>With your account you can send and re<br>Your Lokole account is fully set up and<br>If you have any questions about your I<br>All the best.<br>Your Lokole Team | LOKOLE ACCOUN<br>eccive emails with unlimited<br>your email address is: ngiei<br>okole account, please get in | nt!<br>attachments. You can lea<br>ndolo@cell16.lokole.ca.<br>touch by replying to this | rn more about how Loko<br>Using this email addres<br>message. | le works here.<br>s, you can talk to people f  | rom all over the world!               |           |   |   |   |

#### 3.0 SENDING EMAIL

1. To write and send an email; click on *Write email*. Supply the recipient('s) email address(es), enter the subject of the email and then compose your message. Click *Send* when you are finished. For file attachments, click *Choose files*. To remove an attachment, click the *Remove* button to the right of the attachment filename.

|                      | iccure   lokole.et | ernan/new         |                  |                 |                     |           |              |                |          |                 |        |                   |                                                                                                    |          | ы | 4 |
|----------------------|--------------------|-------------------|------------------|-----------------|---------------------|-----------|--------------|----------------|----------|-----------------|--------|-------------------|----------------------------------------------------------------------------------------------------|----------|---|---|
| ops # software A     | coderu S 🗈 (78)    | ) Electronics Tut | ori 🕺 YALILe     | arns   Young Af | Langford Web        | Develo    | m Tech li    | nnovators grou | <i>п</i> | Tech Meetups in | Victo  | WH wikiHow - Ho   | w to do                                                                                                    |          |   |   |
| Ascoder              | 』 🖀 Home           | About             | 🗹 Email          | 🖀 Users         | 🗪 News              |           |              |                |          | P               | -      | ngiendolo@ce      | ll16.lokole.ca                                                                                                    | a ▼      |   |   |
| Inbox                | Sent Outbox        | Write em          | ail Searc        | h               |                     |           |              |                |          |                 |        |                   |                                                                                                    |          |   |   |
| То                   |                    |                   |                  | Cc              |                     |           |              |                |          | Bcc             |        |                   |                                                                                                    |          |   |   |
| clemenswo            | ff@gmail.com       |                   |                  |                 |                     |           |              |                |          |                 |        |                   |                                                                                                    |          |   |   |
| Subject              |                    |                   |                  |                 |                     |           |              |                |          |                 |        |                   |                                                                                                    |          |   |   |
| The Lokole           | system             |                   |                  |                 |                     |           |              |                |          |                 |        |                   |                                                                                                    |          |   |   |
|                      | -,                 |                   |                  |                 |                     |           |              |                |          |                 |        |                   |                                                                                                    |          |   |   |
| B I                  |                    |                   |                  |                 |                     |           |              |                |          |                 |        |                   |                                                                                                    |          |   |   |
| Dear Clem            | 915,               |                   |                  |                 |                     |           |              |                |          |                 |        |                   |                                                                                                    | <b>^</b> |   |   |
| Thank you            | so much for deve   | loping the Lol    | cole application | n. It is a won  | derful system which | h will im | nprove digit | al communio    | cation   | system of the p | opulat | ions in the rural | areas.                                                                                                    |          |   |   |
| Bless your           | neart and keep u   | p good work!      |                  |                 |                     |           |              |                |          |                 |        |                   |                                                                                                    | I.       |   |   |
| Cheers,<br>Ngiendolo |                    |                   |                  |                 |                     |           |              |                |          |                 |        |                   |                                                                                                    | Ŧ        |   |   |
| Attachment           |                    |                   |                  |                 |                     |           |              |                |          |                 |        |                   |                                                                                                    |          |   |   |
| ASCOD                | RU STRATEGIC       | PLAN 2017         | _1docx           |                 |                     |           |              |                |          |                 |        | Remove            | Choose     Choose      Choose     Choose     Ch | e files  |   |   |
|                      |                    |                   |                  |                 |                     |           |              |                |          |                 |        |                   |                                                                                                    |          |   |   |

2. The outgoing email will be held in the *Outbox* awaiting the scheduled time when Lokole will connect to the Internet to send the messages outside of your local network.

|    | 🕌 lokole.c | a/email/outbox × +                      |                       |                  |                          |                        |                         |                              |                      | ×   |
|----|------------|-----------------------------------------|-----------------------|------------------|--------------------------|------------------------|-------------------------|------------------------------|----------------------|-----|
| •  | - > C      | Not secure   lokole.ca/email/           | /outbox               |                  |                          |                        |                         |                              | ☆ 💰                  | 0   |
|    | Apps       | # software   Ascoderu S 🕒 (78) Electron | nics Tutori 🛛 🕺 YALIL | earns   Young Af | Langford Web Development | m Tech Innovators grou | m Tech Meetups in Victo | 📊 wikiHow - How to do        |                      | »   |
|    |            | Ascoderu 🏶 Home 🚯 A                     | About 🔤 Email         | 🚰 Users          | 触 News                   |                        | <b> + </b> *            | ngiendolo@cell16.lokole.ca 👻 |                      |     |
|    |            | Inbox Sent Outbox V                     | Vrite email Sea       | rch              |                          |                        |                         |                              |                      |     |
|    |            | clemenswolff@gmail.com                  | The Lo                | kole system      |                          |                        | Ø                       |                              |                      |     |
|    |            |                                         |                       |                  |                          |                        |                         |                              |                      |     |
|    |            |                                         |                       |                  |                          |                        |                         |                              |                      |     |
|    |            |                                         |                       |                  |                          |                        |                         |                              |                      |     |
|    |            |                                         |                       |                  |                          |                        |                         |                              |                      |     |
|    |            |                                         |                       |                  |                          |                        |                         |                              |                      |     |
|    |            |                                         |                       |                  |                          |                        |                         |                              |                      |     |
|    |            |                                         |                       |                  |                          |                        |                         |                              |                      |     |
|    |            |                                         |                       |                  |                          |                        |                         |                              |                      |     |
|    |            |                                         |                       |                  |                          |                        |                         |                              |                      |     |
|    |            |                                         |                       |                  |                          |                        |                         |                              |                      |     |
|    |            |                                         |                       |                  |                          |                        |                         |                              |                      |     |
|    |            |                                         |                       |                  |                          |                        |                         |                              |                      |     |
| Pa |            |                                         |                       |                  |                          |                        |                         |                              |                      | 96  |
|    | Оту        | pe here to search                       | Q H                   |                  | 🔒 🧔 🌍                    | ())<br>SCS 🛃 💌         |                         | A <sup>A</sup> ~ 恤 ⊄         | 6:42 PM<br>11/28/201 | . 🗟 |

3. Once your message has been delivered, it will appear in the *Sent* box.

|    | <u>~</u> | lokole        | e.ca/e | mail/sent             | × +        |                  |           |                 |                  |             |                     |                  |              |                                    | -            |                   | × |
|----|----------|---------------|--------|-----------------------|------------|------------------|-----------|-----------------|------------------|-------------|---------------------|------------------|--------------|------------------------------------|--------------|-------------------|---|
| -  | ←        | $\rightarrow$ | G      | (i) Not secure        | lokole.ca/ | email/sent       |           |                 |                  |             |                     |                  |              |                                    | ☆            | 4                 | 0 |
|    |          | Apps          | #      | software   Ascoderu S | (78) E     | lectronics Tutor | 🕺 YALILea | irns   Young Af | m Langford Web D | evelo 🕅     | Tech Innovators gro | 👖 🎢 Tech Meetups | in Victo     | ₩ <sub>H</sub> wikiHow - How to do |              |                   | » |
|    |          |               |        | Ascoderu              | A Home     | About            | 🔁 Email   | 醬 Users         | 🗣 News           |             |                     |                  | <b> + </b> • | ngiendolo@cell16.lokole.ca 👻       |              |                   |   |
|    |          |               |        | Inbox Sent            | Outbox     | Write em         | ail Searc | :h              |                  |             |                     |                  |              |                                    |              |                   |   |
|    |          |               | I      | Vo emails.            |            |                  |           |                 |                  |             |                     |                  |              |                                    |              |                   |   |
|    |          |               |        |                       |            |                  |           |                 |                  |             |                     |                  |              |                                    |              |                   |   |
|    |          |               |        |                       |            |                  |           |                 |                  |             |                     |                  |              |                                    |              |                   |   |
|    |          |               |        |                       |            |                  |           |                 |                  |             |                     |                  |              |                                    |              |                   |   |
|    |          |               |        |                       |            |                  |           |                 |                  |             |                     |                  |              |                                    |              |                   |   |
|    |          |               |        |                       |            |                  |           |                 |                  |             |                     |                  |              |                                    |              |                   |   |
|    |          |               |        |                       |            |                  |           |                 |                  |             |                     |                  |              |                                    |              |                   |   |
|    |          |               |        |                       |            |                  |           |                 |                  |             |                     |                  |              |                                    |              |                   |   |
|    |          |               |        |                       |            |                  |           |                 |                  |             |                     |                  |              |                                    |              |                   |   |
| Pa |          |               |        |                       |            |                  |           |                 |                  |             |                     |                  |              |                                    |              |                   | % |
| ł  |          | 0             | Туре   | here to search        |            | Ļ                | Ħ 🖡       |                 | 🗄 🧿 🍣            | (())<br>SCS |                     |                  |              | e <sup>4</sup> ^ 10                | ¢») (¢<br>11 | 50 PM<br>/28/2018 | 8 |

#### 4.0 FORWARDING AN EMAIL

1. To forward email received in your *Inbox* to another person (or persons), open the message and click the forward ARROW( $\rightarrow$ ) at the bottom of the message window

| ≚ lokole.ca/r | ca/email/inbox × +                                                                                                    |                             | - 🗆 | × |
|---------------|----------------------------------------------------------------------------------------------------|-----------------------------|-----|---|
| ÷ → C         | C (1) Not secure   lokole.ca/email/inbox                                                                                                    |                             | ☆   |   |
| Apps #        | 🖩 software   Ascoderu S 🛛 (78) Electronics Tutor 🚯 YALILearns   Young A 🕅 🕅 Langford Web Develo 🎊 Tech Innovators grou 🎢 Tech Meetups in Victo 👔 v                                                                                                    | vikiHow - How to do         |     | > |
|               | Ascoderu & Home & About 🕿 Email 🗟 Users 🙊 News                                                                                                    | giendolo@cell16.lokole.ca 🔻 |     |   |
|               | Inbox Sent Outbox Write email Search                                                                                                    |                             |     |   |
|               | info@ascoderu.ca Welcome! 2018-11-28 08:03                                                                                                    |                             |     |   |
|               | Welcome to your Lokole account!<br>With your account you can send and receive emails with unlimited attachments. You can learn more about how Lokole works here.                                                                                                    |                             |     |   |
|               | Weicome to your Lokole account!         With your account you can send and receive emails with unlimited attachments. You can learn more about how Lokole works here.         Your Lokole account is fully set up and your email address is: ngiendolo@cell16.lokole.ca. Using this email address, you can talk to people from all         If you have any questions about your Lokole account, please get in touch by replying to this message.         All the best.         Your Lokole Team                                                                                                    | over the world!             |     |   |
|               | Weicome to your Lokole account!         With your account you can send and receive emails with unlimited attachments. You can learn more about how Lokole works here.         Your Lokole account is fully set up and your email address is: ngiendolo@cell16.lokole.ca. Using this email address, you can talk to people from all         If you have any questions about your Lokole account, please get in touch by replying to this message.         All the best.         Your Lokole Team                                                                                                    | over the world!             |     |   |
|               | Weicome to your Lokole account!         With your account you can send and receive emails with unlimited attachments. You can learn more about how Lokole works here.         Your Lokole account is fully set up and your email address is: ngiendolo@cel16.lokole.ca. Using this email address, you can talk to people from all         If you have any questions about your Lokole account, please get in touch by replying to this message.         All the best.         Your Lokole Team         Image: A contract of the provided to the provided to the pro | over the world!             |     |   |
|               | Weicome to your Lokole account!         With your account you can send and receive emails with unlimited attachments. You can learn more about how Lokole works here.         Your Lokole account is fully set up and your email address is: ngiendolo@cell16.lokole.ca. Using this email address, you can talk to people from all         If you have any questions about your Lokole account, please get in touch by replying to this message.         All the best.         Your Lokole Team         Image: Address is an email address is in the problem in the problem in the proble | over the world!             |     |   |

2. Write the address(es) of the person(s) you want to forward to in the address box(es) and compose a message

|        | <ul> <li>Wot secure   lokole.ca/email/new?uid=8f/e1095-1</li> </ul> | 115-4d9b-83b1-2a928c4e3cU7&action=forward                       |                                                                                                    | TT N |
|--------|---------------------------------------------------------------------|-----------------------------------------------------------------|----------------------------------------------------------------------------------------------------|------|
| Apps # | software   Ascoderu S 🛛 💿 (78) Electronics Tutor 🛛 👧 YALILea        | rns   Young Al 🛛 🎢 Langford Web Develo 🛛 🎢 Tech Innovators grou | 🕅 Tech Meetups in Victa 🔛 wikiHow - How to do                                                                                                    |      |
|        | Ascoderu # Home () About                                            | 替 Users 🔍 News                                                  | Image: Index of the second second |      |
|        | Inbox Sent Outbox Write email Search                                |                                                                 |                                                                                                    |      |
|        | То                                                                  | Cc                                                              | Bcc                                                                                                    |      |
|        | nzola8@gmail.com                                                    |                                                                 |                                                                                                    |      |
|        | Subject                                                             |                                                                 |                                                                                                    |      |
|        | Fwd: Welcome!                                                       |                                                                 |                                                                                                    |      |
|        | B I U III III III<br>Forwarded message                              |                                                                 |                                                                                                    |      |
|        | From: info@ascoderu.ca<br>Date: 2018-11-28 16:03                    |                                                                 |                                                                                                    |      |
|        | Subject: Welcome!<br>To: ngiendolo@cell16.lokole.ca                 |                                                                 |                                                                                                    |      |
|        | Welcome to your Lokole accou                                        | nt!                                                             |                                                                                                    |      |
|        | Attachments                                                         |                                                                 |                                                                                                    |      |
|        |                                                                     |                                                                 |                                                                                                    |      |

#### 5.0 REPLYING TO AN EMAIL

1. To reply to the email received, click the reply ARROW (←) for one person or reply ALL for multiple persons at the bottom left of the message screen.

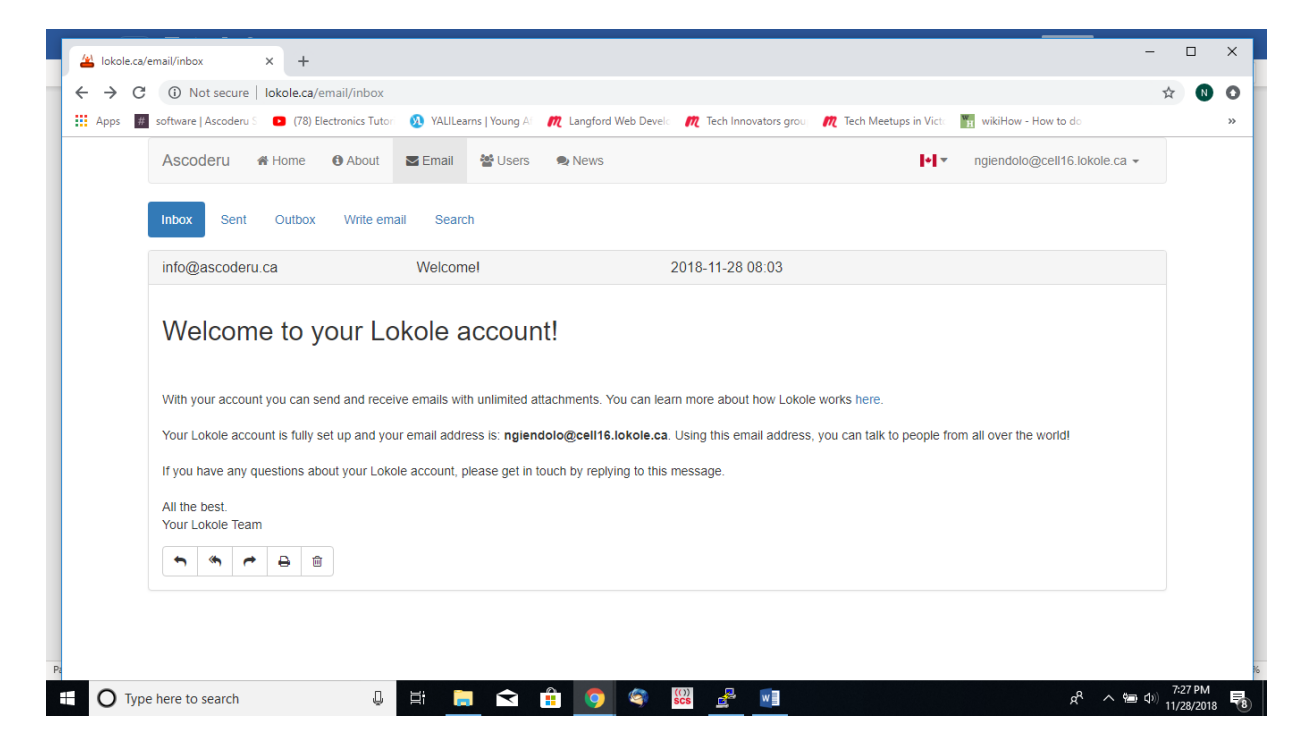

2. Now write your response and click the *Send* button at the bottom of the page.

| 🕌 lokole.ca | a/email/new?uid=8f7e10: × +                                                   |                                                               |                                                 |     | ×  |
|-------------|-------------------------------------------------------------------------------|---------------------------------------------------------------|-------------------------------------------------|-----|----|
| ÷ → c       | C Not secure   lokole.ca/email/new?uid=8f7e1095-fff                           | 5-4d9b-83bf-2a928c4e3c07&action=reply_all                     |                                                 | ☆ N | 0  |
| Apps        | 🚛 software   Ascoderu S 💿 (78) Electronics Tutor 🕺 YALILearr                  | is Young Al 🛛 🎢 Langford Web Develo 🛛 🥂 Tech Innovators group | 🕅 Tech Meetups in Victa 🛛 🌇 wikiHow - How to do |     | ** |
|             | Ascoderu 🏶 Home 🚯 About 🔤 Email                                               | 🖀 Users 🔍 News                                                | Ingiendolo@cell16.lokole.ca →                   |     |    |
|             | Inbox Sent Outbox Write email Search                                          |                                                               |                                                 |     |    |
|             | То                                                                            | Cc                                                            | Bcc                                             |     |    |
|             | info@ascoderu.ca                                                              |                                                               |                                                 |     |    |
|             | Subject                                                                       |                                                               |                                                 |     |    |
|             | Re: Welcome!                                                                  |                                                               |                                                 |     |    |
|             |                                                                               |                                                               |                                                 |     |    |
|             | B I U ∷≣ ⊨                                                                    |                                                               |                                                 |     |    |
|             | On 2018-11-28 16:03, info@ascoderu.ca wrote:<br>Welcome to your Lokole accoun | <br>t!                                                        | <u></u>                                         |     |    |
|             | Attachments                                                                   |                                                               |                                                 |     |    |
|             | Select files                                                                  |                                                               | 𝗞 Choose files                                  |     |    |
|             | Send                                                                          |                                                               |                                                 |     |    |
|             |                                                                               |                                                               |                                                 |     | -  |

#### 6.0 CHANGING YOUR PASSWORD

3. To change your password, click on your email address on the top right corner of the menu bar and select *Change password*.

| 🚢 lokole.ca/emai      | il/inbox            | × +          |                |              |          |                    |              |                |                          |        |                                                         | -                 | ٥    | × |
|-----------------------|---------------------|--------------|----------------|--------------|----------|--------------------|--------------|----------------|--------------------------|--------|---------------------------------------------------------|-------------------|------|---|
| < → C                 | O Not secure        | lokole.ca/em | ail/inbox      |              |          |                    |              |                |                          |        |                                                         | ☆                 | N    | 0 |
| Apps # sof            | ftware   Ascoderu S | (78) Elect   | tronics Tutori | 9 YALILearns | Young Af | n Langford Web Dev | elo 🕅 Tech I | nnovators grou | m Tech Meetups in Victor | W<br>H | wikiHow - How to do 🛛 🌳 Sign in to y                    | our accou         | u    | * |
|                       | Ascoderu            | 🖀 Home       | About          | 🔄 Email      | 📽 Users  | 🗣 News             |              |                | ŀ                        | •      | ngiendolo@cell16.lokole.ca +                            |                   |      |   |
|                       | Inbox Sent          | Outbox       | Write em       | nail Searc   | ch       |                    |              |                |                          |        | <ul> <li>♣ Change password</li> <li>♠ Logout</li> </ul> |                   |      |   |
|                       | info@ascode         | ru.ca        |                | Welcom       | nel      |                    | 2018-1       | 1-28 08:03     |                          |        |                                                         |                   |      |   |
|                       |                     |              |                |              |          |                    |              |                |                          |        |                                                         |                   |      |   |
|                       |                     |              |                |              |          |                    |              |                |                          |        |                                                         |                   |      |   |
|                       |                     |              |                |              |          |                    |              |                |                          |        |                                                         |                   |      |   |
|                       |                     |              |                |              |          |                    |              |                |                          |        |                                                         |                   |      |   |
|                       |                     |              |                |              |          |                    |              |                |                          |        |                                                         |                   |      |   |
|                       |                     |              |                |              |          |                    |              |                |                          |        |                                                         |                   |      |   |
|                       |                     |              |                |              |          |                    |              |                |                          |        |                                                         |                   |      |   |
|                       |                     |              |                |              |          |                    |              |                |                          |        |                                                         |                   |      |   |
|                       |                     |              |                |              |          |                    |              |                |                          |        |                                                         |                   |      |   |
|                       |                     |              |                |              |          |                    |              |                |                          |        |                                                         |                   |      |   |
|                       |                     |              |                |              |          |                    |              |                |                          |        |                                                         |                   |      |   |
| lokole.ca/email/inbox | #                   |              |                |              |          |                    |              |                |                          |        |                                                         |                   |      |   |
| 🗄 🔿 Туре              | here to search      |              | Ū              | ¤i 🏮         |          | 1 💿 🧐              | (())<br>SCS  | <b>2</b>       |                          |        | x <sup>q</sup> ∧ ta ¢                                   | 7:29 P<br>11/28/2 | 2018 | 8 |

## 7.0 LOGGING OFF

To log off, click on *Logout* on the menu bar at the top right corner of the page.

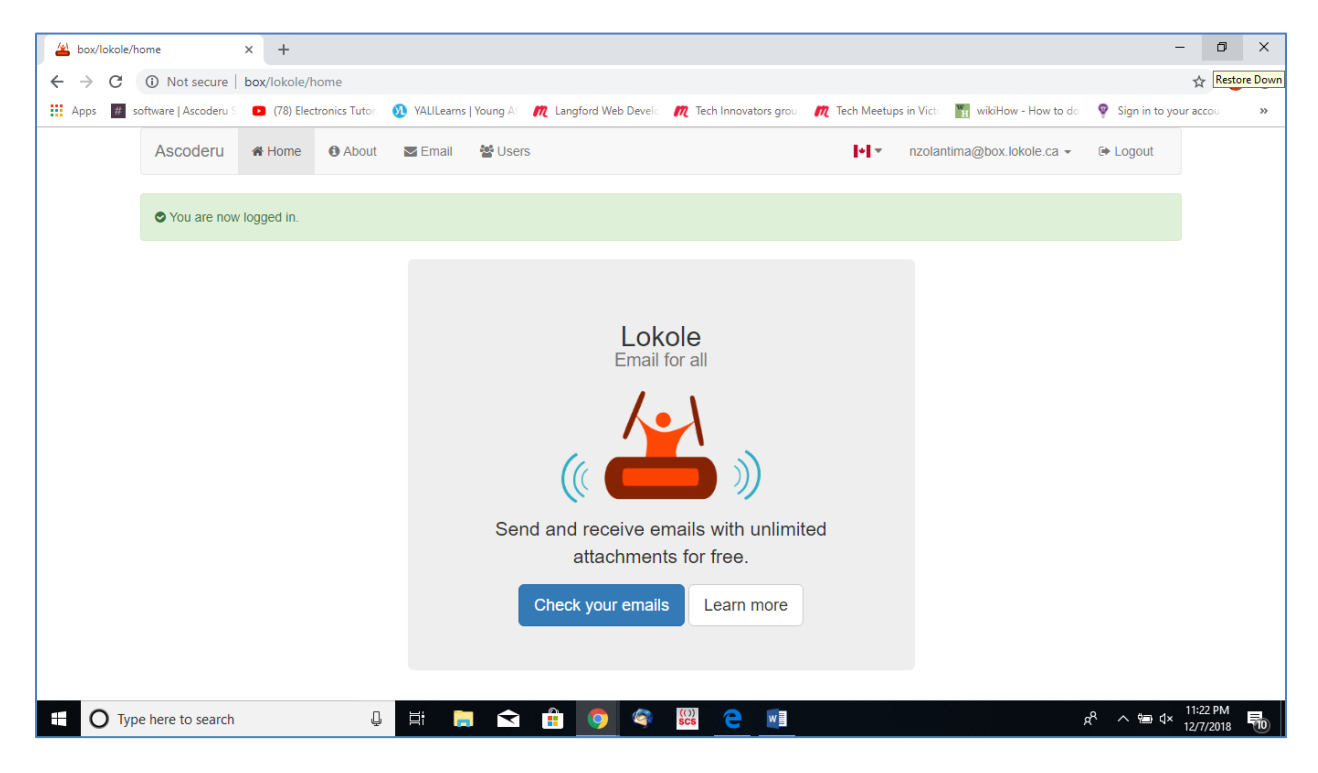